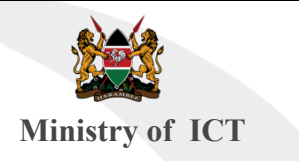

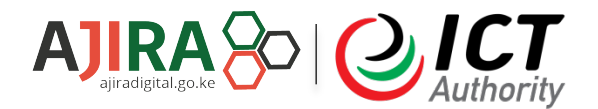

## SESSION11: PAYMENTS METHODS

#### **RICHARD MASORE**

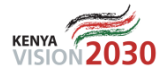

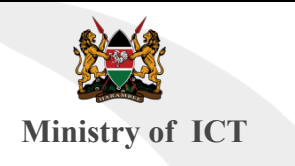

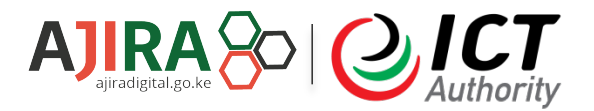

#### Content

- Definition
- Security Measures in Online Payments
- PayPal
- Payooner
- Exercises and Cases
- Exam

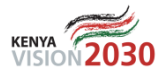

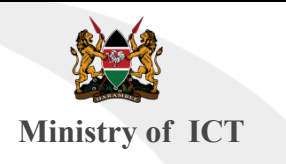

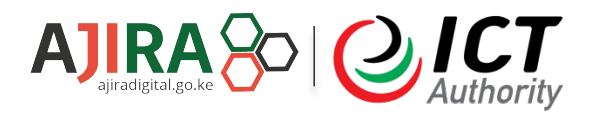

## Payment

Payment: The transfer of money from one individual or legal entity to another

- Cash
- Personal Cheques
- Money orders (Bank note)
- Credit cards
- Debit cards

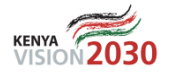

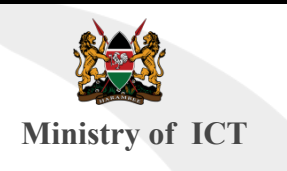

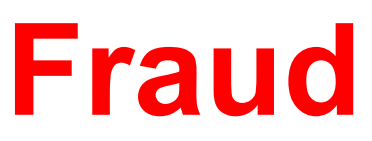

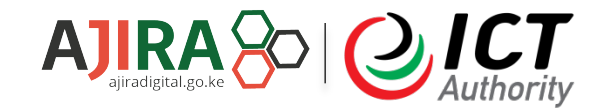

- A major problem for online payments
- The merchant has no legal proof of purchase unless the buyer uses authentication certificate
- Companys such as Visa, PayPal and CyberCash (now VeriSign) are working to limit fraud:
  - Visa has established high risk business models and best practices info for merchants
  - Nochargeback.com has lists of fraudulent cards, e-mail addresses and postal addresses
  - VeriSign/CyberCash has employed AI to catch frauders

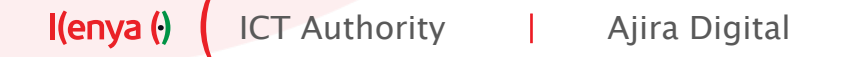

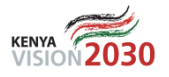

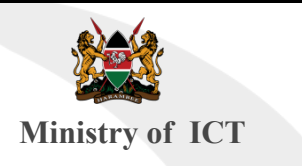

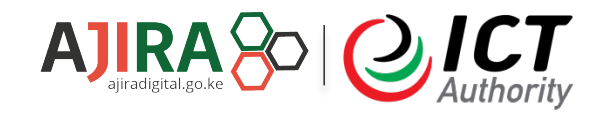

#### Phishing

#### **Basic Structure:**

- Attacker sends e-mail messages to a large number of recipients
- Message states that an account has been compromised and the matter should be corrected
- Message includes a link
- User enters a login name and password, which the perpetrator captures
- Once inside a victim's account, the perpetrator can access personal

information

#### Countermeasures

- Most important step that companies can take today is to educate Web site users
- Many companies contract consulting firms that specialize in anti-phishing work
- Anti-phishing technique is to monitor online chat rooms used by criminals

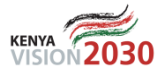

(enya ()

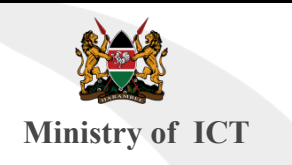

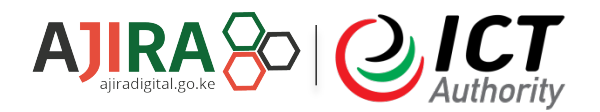

#### 1. PayPal

- It's a digital payment system
- Digital cash via email
- Acts as a trusted third party (e.g. auction purchase)

To send money:

- Sender sets up an account and requests to send payment
- Sender places payment into the receivers account by credit-card
- Receiver is notified of payment via email
- Receiver can transfer funds to bank account or request a cheque

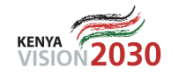

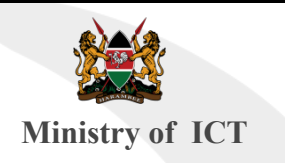

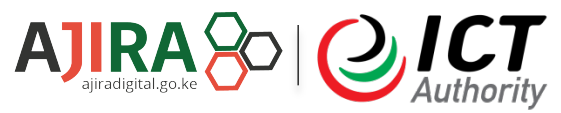

#### PayPal Cont...

- Charges a nominal fee for every transaction, and they have very strict policies, so it's a good idea to avoid any fraudulent or suspicious transactions.
- It enables people to buy and sell over the internet instantly using protected systems
- Transaction conducted between banks are

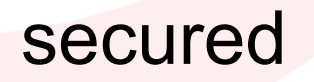

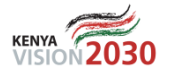

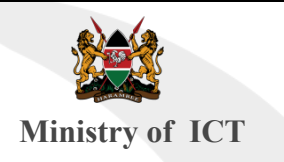

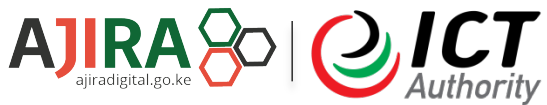

## How to sign up

- Go to the website www.Paypal.com and Click signup.
- Choose the type of account you need to open from the option
  <Personal / business> and fill in the information required.
- In the option to link your card or do it later, click > Skip and log into your email account to confirm the email from Paypal on new account
- Confirm the Phone number you provided through text send from Paypal
- From the prompt "your account is ready, login into Paypal.com"
  click > Go to your account
  I(enva () (ICT Authority | Ajira Digital

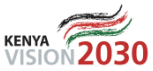

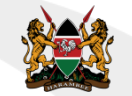

#### Ministry of ICT How to sign up cont...

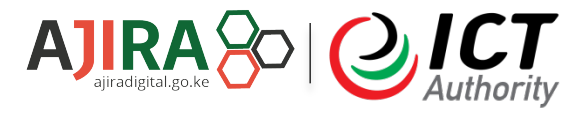

> A welcome window appears and you are connected to the

#### PayPal site.

- > PayPal sends to your confirmation email.
- > You may need your bank statement or online statement
  - Proof of account by confirmation the transaction from
  - PayPal
- Your account creation process is complete and you can

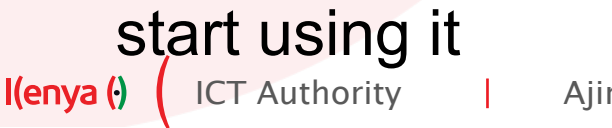

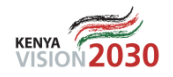

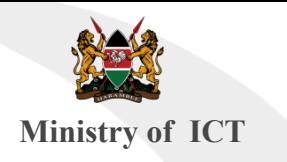

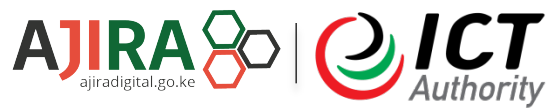

## Billing-PayPal

# Step 1: A freelancer needs to log into their PayPal account

|      | ACTIVITY SEND & | REQUEST WALLET SH  | юр                   | Q 🌲 🕈                                                   | Log Out                  |
|------|-----------------|--------------------|----------------------|---------------------------------------------------------|--------------------------|
| 72%+ | Hi again, Ve    | eronica!<br>ypal ^ | Pay or send<br>money | Get the PayPal<br>app                                   | Take more time<br>to pay |
|      |                 |                    |                      |                                                         | ×                        |
|      | Poweru          | ip more ways t     | o use PayPal 🔅       | > Start tour                                            |                          |
|      | Account created | Email confirmed    | Card linked          | Confirm mobile<br>Extra protection<br>for your account. |                          |

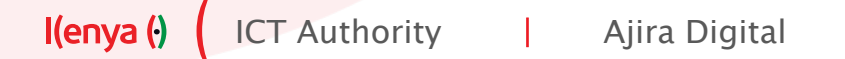

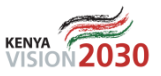

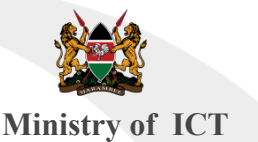

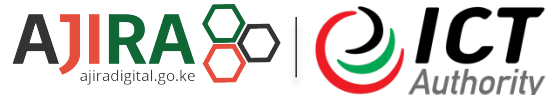

# Billing Process-PayPal Step 2: Click on the WALLET tab to link PayPal to your card/bank

| SUMMARY ACTIVITY SEND & RE         | QUEST WALLET SHOP   | Q | ැටූ | Log Out |
|------------------------------------|---------------------|---|-----|---------|
| Link a card or                     | bank                |   |     |         |
| S PAYMENT METHODS                  |                     |   |     |         |
| PayPal balance<br>\$0.00 Available |                     |   |     |         |
| + Link a card or bank              | PayPal balance      |   |     |         |
|                                    | \$0.00<br>Available |   |     |         |
|                                    | Transfer Money      |   |     |         |
|                                    | Manage currencies   |   |     |         |

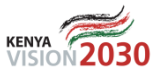

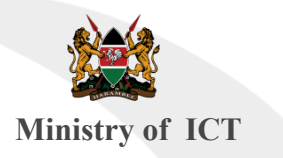

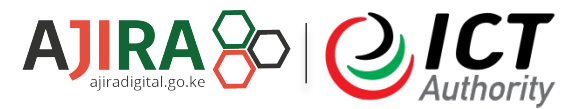

## Billing Process-PayPal

#### • Step 3: Click on the link to your card/bank option

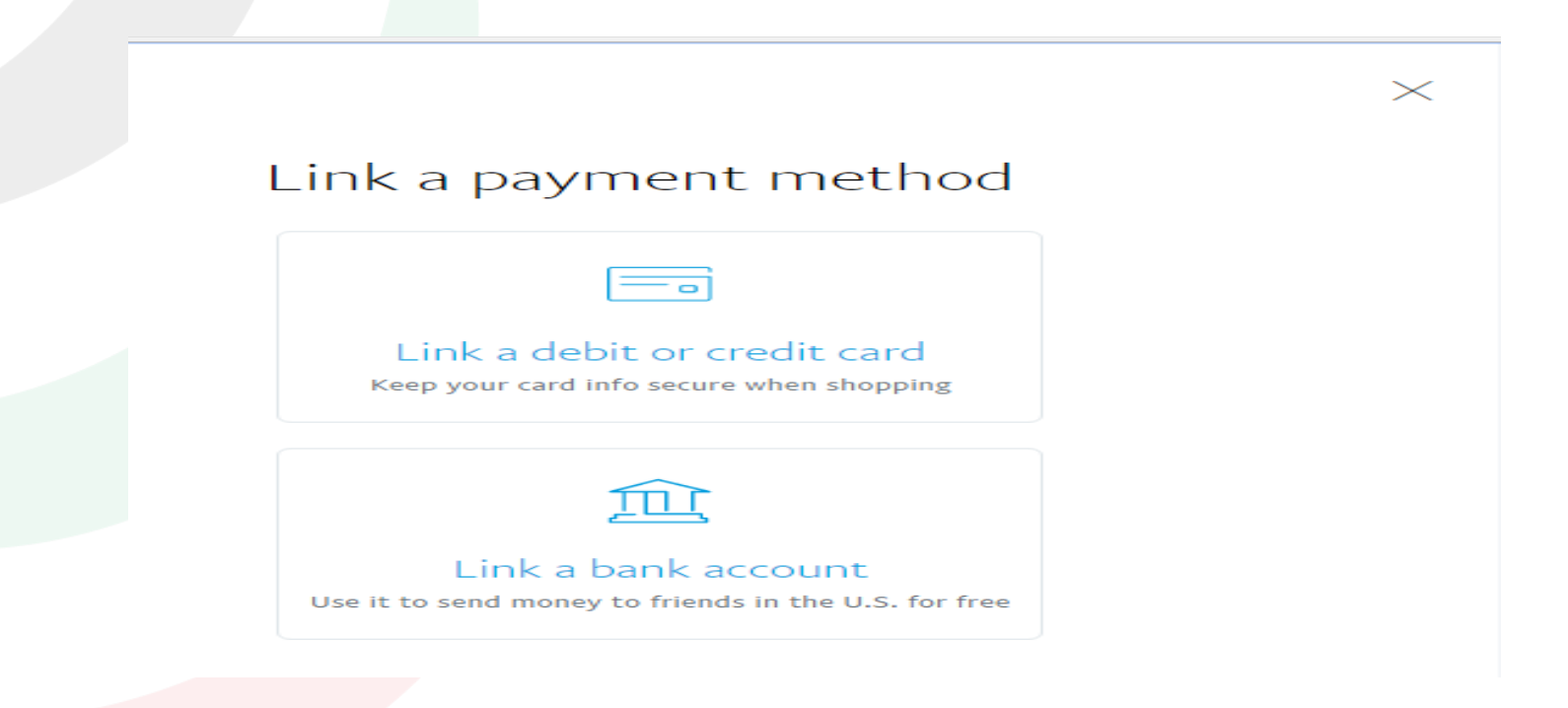

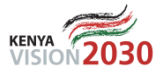

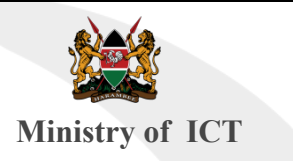

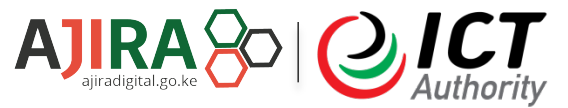

## Billing Process-PayPal

Step 4: If a selection on the card details is selected, fill in the required details

| Link a card                   | VISA MERCE DISCOVER                         |
|-------------------------------|---------------------------------------------|
| VISA E OSCOVER                | Debit or credit card number<br>xxxxxxxxx123 |
| Debit or credit card number   | Please check your card number               |
| Expiration date               | Expiration date<br>06/24                    |
| Security code                 | Security code<br>123                        |
| Your billing address          | If your card has a CSC code, enter it here  |
| Gitanga Rd, Nairobi, KY 00100 | Your billing address                        |
|                               | Gitanga Rd, Nairobi, KY 00100               |

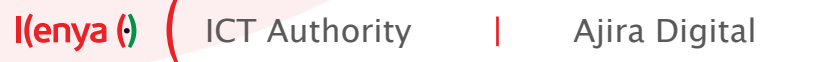

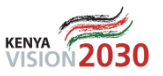

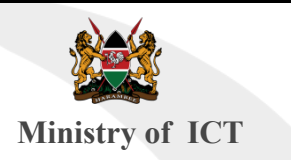

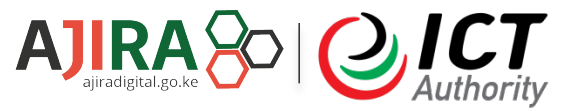

## Billing Process – PayPal

# Step 5: To link to a bank, select the I have a different bank where you have an account

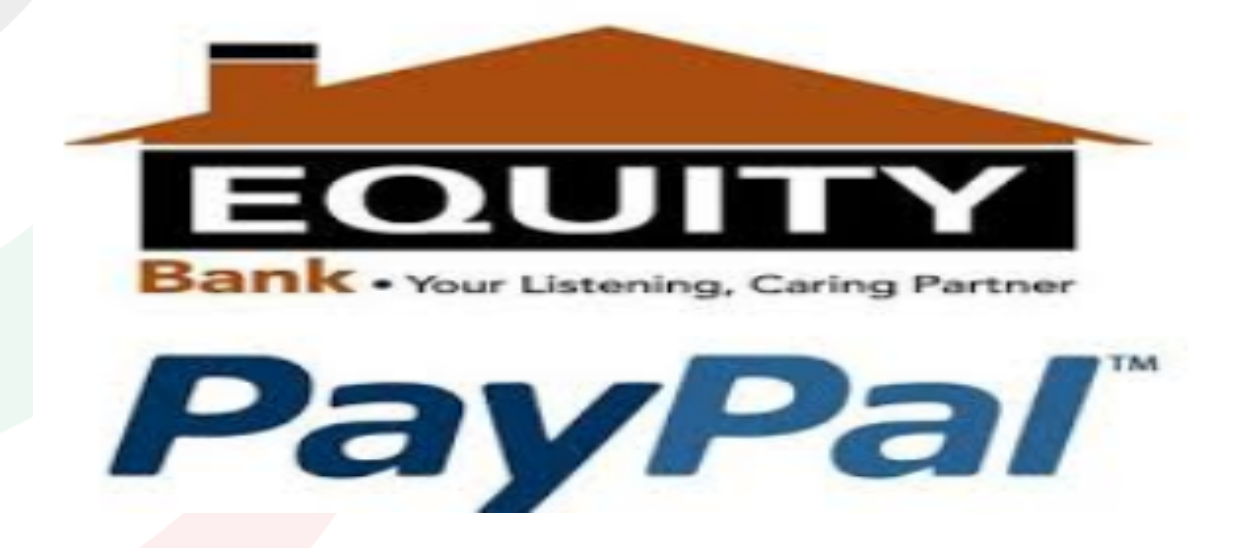

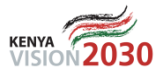

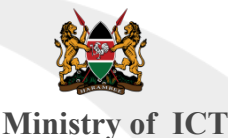

## Billing Process – PayPal Step 6: Fill in the bank details as required

| 012301234 5                                                  | 210660424                                                                |  |
|--------------------------------------------------------------|--------------------------------------------------------------------------|--|
| Checking                                                     | Savings                                                                  |  |
| Routing Numbe                                                | r                                                                        |  |
| Account Numbe                                                | 21                                                                       |  |
| ay continuing, you<br>mall deposit amou<br>etrieve them in 1 | agree to let PayPal send 2<br>unts (less than \$1.00) and<br>withdrawal. |  |
| A                                                            | gree and Link                                                            |  |

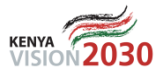

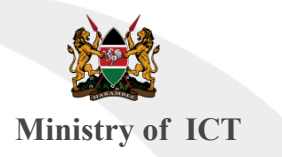

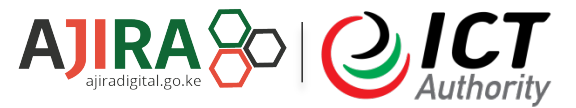

## Billing Process – PayPal

#### • Step 7: Your linked card will look as below

| PAYMENT METHODS                    |                                                          |  |
|------------------------------------|----------------------------------------------------------|--|
| PayPal balance<br>\$0.00 Available | MasterCard                                               |  |
| MasterCard x-0971                  | MasterCard debit x-0971                                  |  |
| + Link a card or bank              | Expiration date<br>06/2021                               |  |
|                                    | <b>Billing address</b><br>Gitanga Rd<br>Nairobi KY 00100 |  |
|                                    | Make this preferred when paying online                   |  |
|                                    | services.<br>More about payment preferences              |  |
|                                    |                                                          |  |

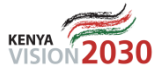

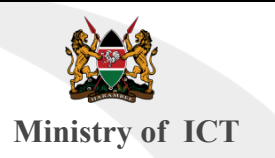

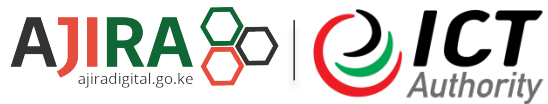

## Link PayPal to M-Pesa

- Go to link: <u>https://www.paypal-mobilemoney.com/m-pesa/</u>
- Click Get Started

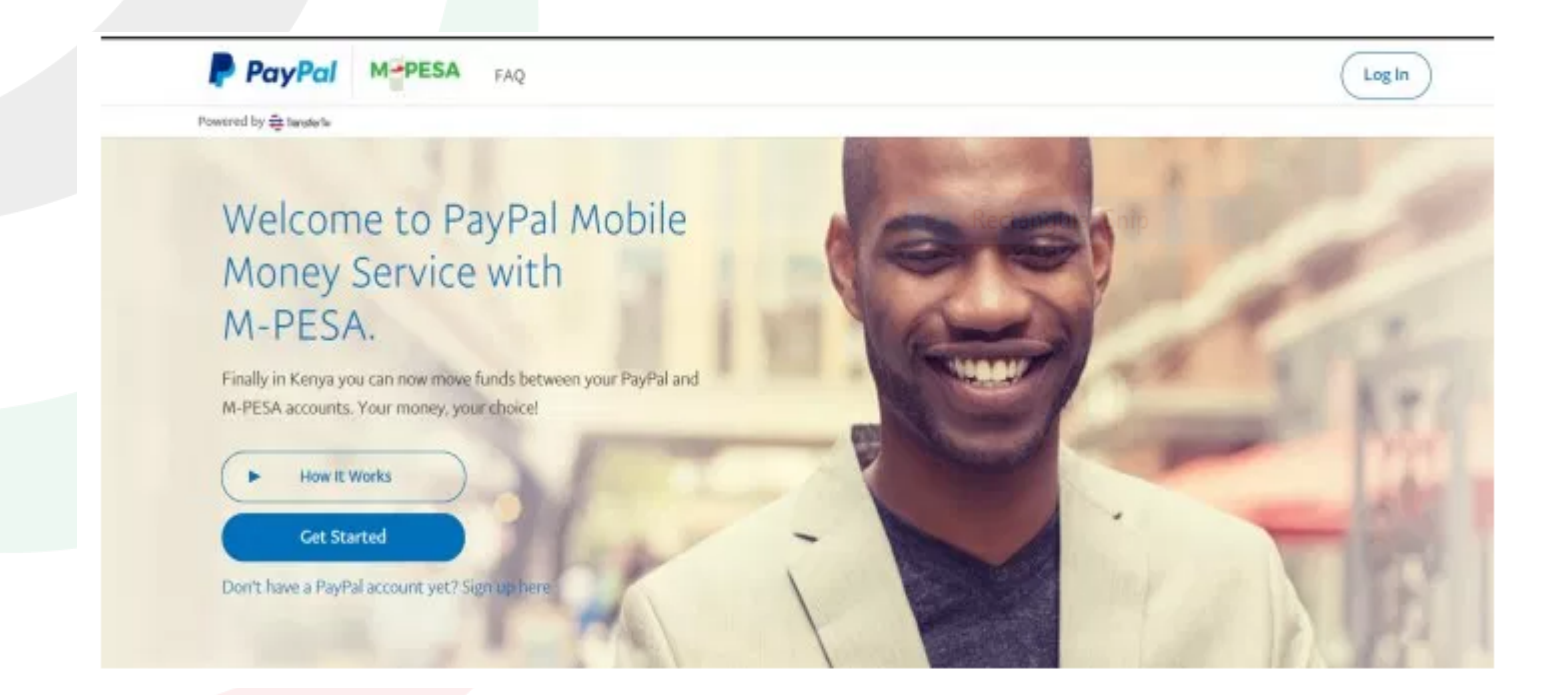

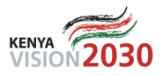

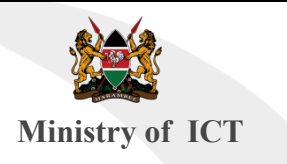

l(enya ()

CT Authority

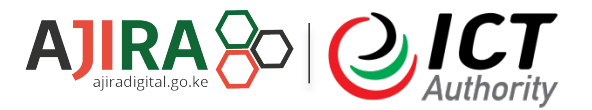

## Link PayPal to M-Pesa

- Log in to your PayPal account with your Primary Email address
- Allow the service by Transfer To that links your M-Pesa to PayPal

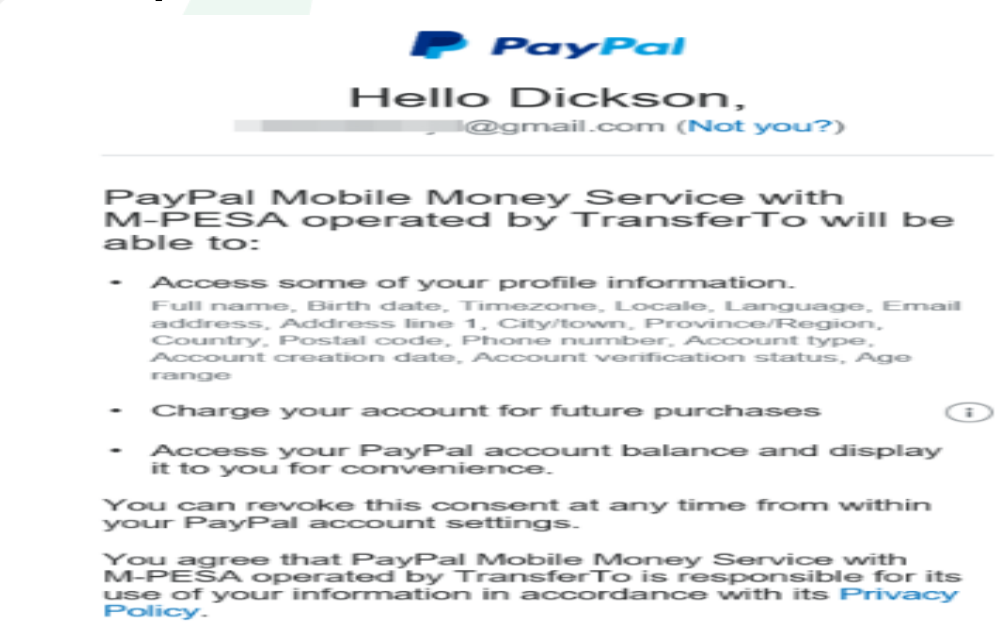

Agree

Ajira Digital

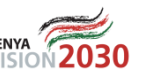

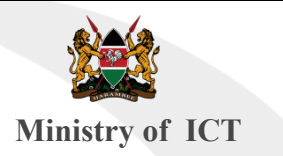

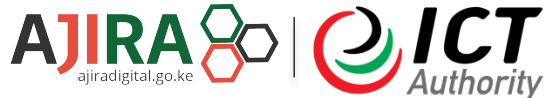

## Link PayPal to M-Pesa

#### Enter your Mobile Phone number

#### Almost there...

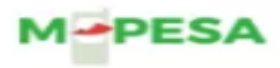

Register to the service by entering your M-PESA mobile number:

+254 phone

Link your accounts

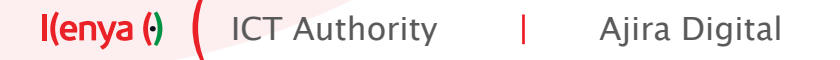

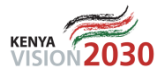

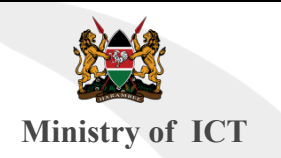

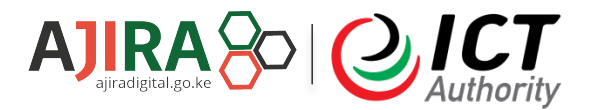

## Link PayPal to M-Pesa

- Receive the 4 digit verification code that sent
  - to your number and enter it to complete

linking.

Done

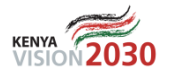

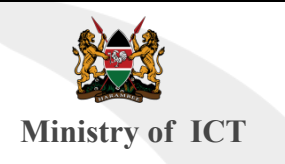

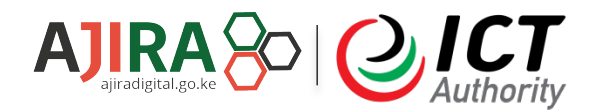

#### 2. Payoneer

- A payment platform used by clients worldwide to
  - make online transactions and payments
- Preferred because its offers multiple options for
  - transaction invoicing, billing and making bulk

payments.

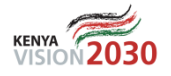

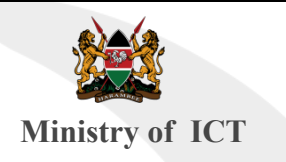

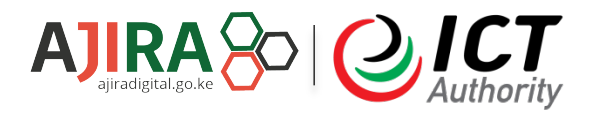

#### Payoneer Cont'

Why Payoneer

- It can transact easily from any point and within a short period.
- Transactions amongst Payoneer customers are not charged.
- However, receiving money via a credit and debit cards are charged a fee.

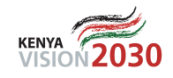

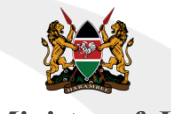

**Ministry of ICT** 

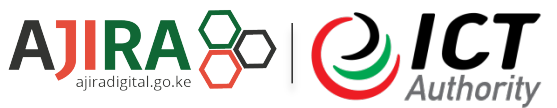

# How to create Payoneer Account Please open Payoneer website and click on <u>Sign Up</u> to register yourself

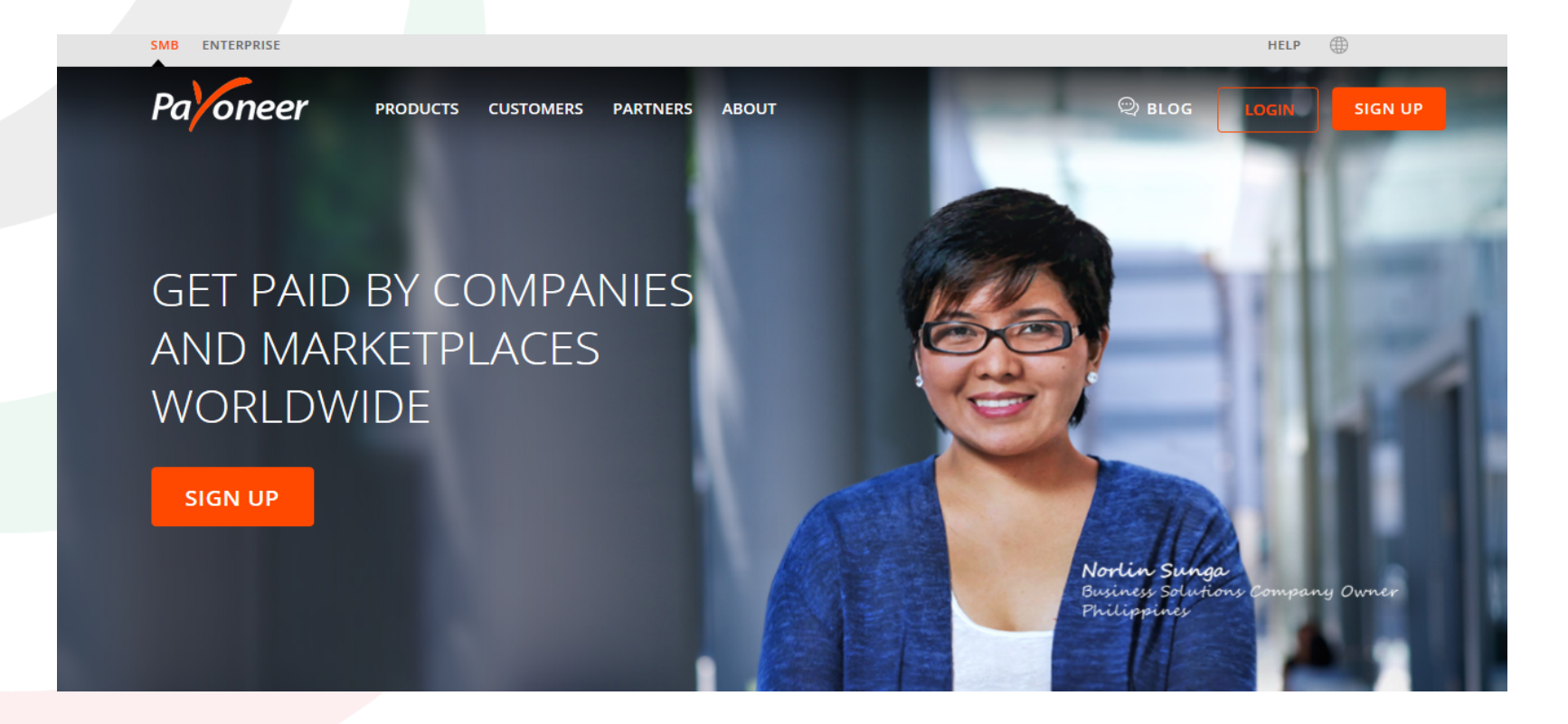

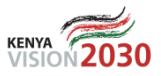

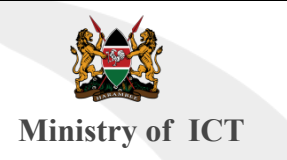

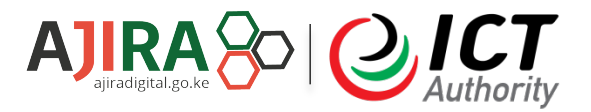

#### How to create Payoneer account

- Fill in your personal information, such as First Name,
- Last Name, Email Valid you and your Date of Birth
- (personal data shall be in accordance with the
- identity of your ID card). Then click the Next button

to continue.

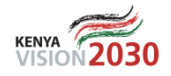

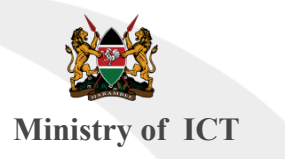

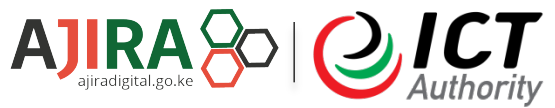

#### How to create Payoneer account

| Pa   | /on | leer | S | ign | U      | D      |
|------|-----|------|---|-----|--------|--------|
| ر ۲۰ |     |      |   | 0'' | $\sim$ | $\sim$ |

Getting Started Contact Details Security Details

Almost Done

Please fill in the fields in Latin characters only

| Individual | Company |
|------------|---------|
|------------|---------|

| First name             | ? |
|------------------------|---|
|                        |   |
| Last name              | ? |
|                        |   |
| Email address          | ? |
|                        |   |
| Re-enter email address |   |
|                        |   |
| Date of birth          | ? |

By clicking "NEXT", you confirm that you have read and understood the Payoneer <u>Privacy & Cookie Policy</u>, and agree to its terms.

NEXT

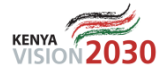

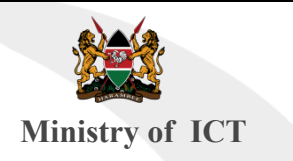

I(

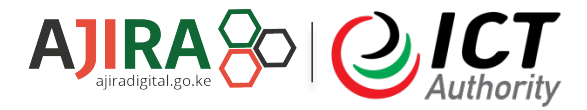

#### How to create Payoneer Account

 Your address data content, No Mobile you correctly. This address customize to your KTP identity. When finished, click the Next button to continue

| Getting Started Contact Details Security Details Almost Done |   |
|--------------------------------------------------------------|---|
|                                                              |   |
| Please fill in the fields in Latin characters only           |   |
| Kenya V                                                      | ? |
| Address Line 1                                               | ? |
| Address line 2 (Optional)                                    |   |
| City                                                         |   |
| Postal / Zip code                                            |   |
| Phone Type 💿 Mobile 🔘 Landline                               |   |
| +254 V Phone Number                                          | ? |
|                                                              |   |
|                                                              |   |
| NEXT                                                         |   |

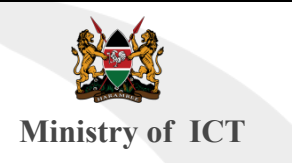

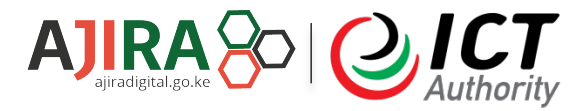

#### How to create Payoneer account

The next step is to fill in your password. This password is the password to access your Payoneer account later. This password is at least 7 characters, contains at least one letter and one number. Then fill the Security Question for the security of your information. Then click Next.

# Prove Desit Control Desit Control Desit Control Desite Control Desite Control Des

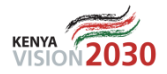

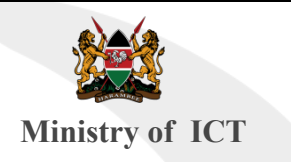

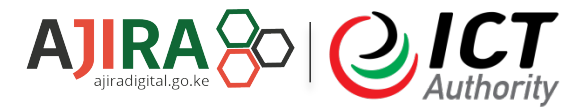

#### How to create Payoneer account

 Here, you are allowed to choose the Type of Government ID, such as Driving License (SIM), National ID, or Passport. Please use the National ID

| National Id                             | Goverment ID, pilih National ID (KTP). Atau Anda dapat<br>menggunakan Driving License (SIM) ataunun Perspect Anda |
|-----------------------------------------|----------------------------------------------------------------------------------------------------|
| Sugandi                                 | mengganakan priving eleense (sini) ataapan rasspore saaa                                                          |
| National ID #                           | Nomor KTP Anda                                                                                                    |
| Indonesia 🗸                             |                                                                                                    |
| ID CARD                                 |                                                                                                    |
| Name: Sugandi<br>ID #: 331              |                                                                                                    |
| Country: Indonesia                      |                                                                                                    |
|                                         |                                                                                                    |
| >>>>>>>>>>>>>>>>>>>>>>>>>>>>>>>>>>>>>>> |                                                                                                    |

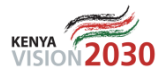

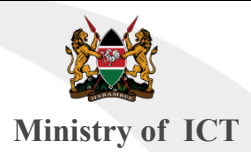

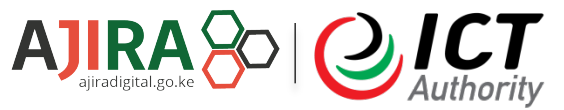

## Linking M-Pesa to Upwork

- To add M-Pesa:
- Go to the UPWORK Account menu
  - > <u>Settings</u> > <u>Get Paid</u>
- Click Add Method
- Click the Set Up button for your chosen method
- Enter the details for your M-Pesa account including name, country, & phone number

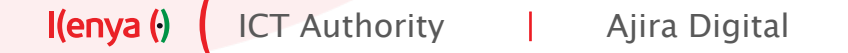

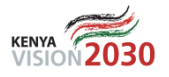

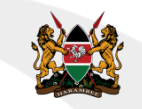

**Ministry of ICT** 

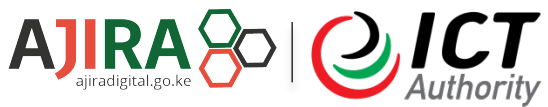

## Linking MPesa to Upwork cont'

- Choose a payment schedule and click Next
- For security reasons, your new payment method will become active in three days
- Please ensure you have registered and activated your M-Pesa account before you add your M-Pesa information on Upwork

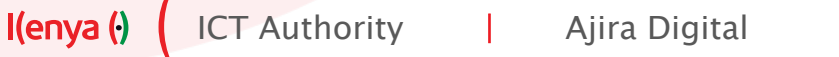

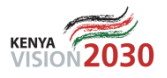

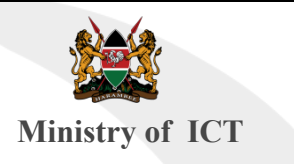

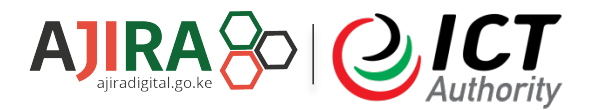

#### Exercise

Discuss other types of Payment Methods used in

online work

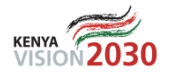

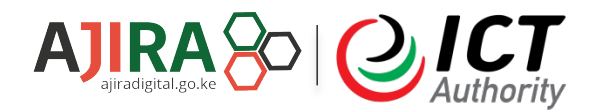

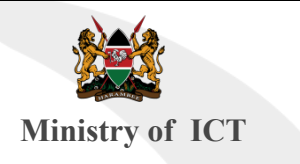

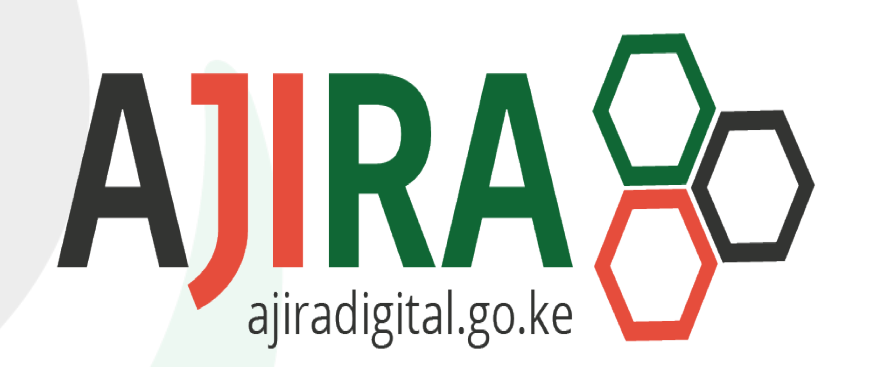

## **Thank You**

I(enya () (ICT Authority | Ajira Digital

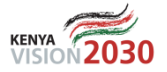